## Zagadnienia

- VPN
- Zdalny pulpit
- VNC
- Tunelowanie przez SSH

## Do przygotowania:

zapoznać się z dokumentacją usług VNC, Remote Desktop, VNC i przykładami konfiguracji pakietu OpenVPN (http://openvpn.net).

# Punktacja:

wykonanie zadań, test na zakończenie zajęć.

### Przykładowe pytania:

- ile równoczesnych sesji zdalnego pulpitu można nawiązać ze stacją roboczą MS Windows
- podaj port/protokół standardowej konfiguracji usługi (jedna z OpenVPN, RDP, VNC, SSH)
- wskaż usługi zdalnego dostępu zabezpieczające połączenia kryptograficznie.

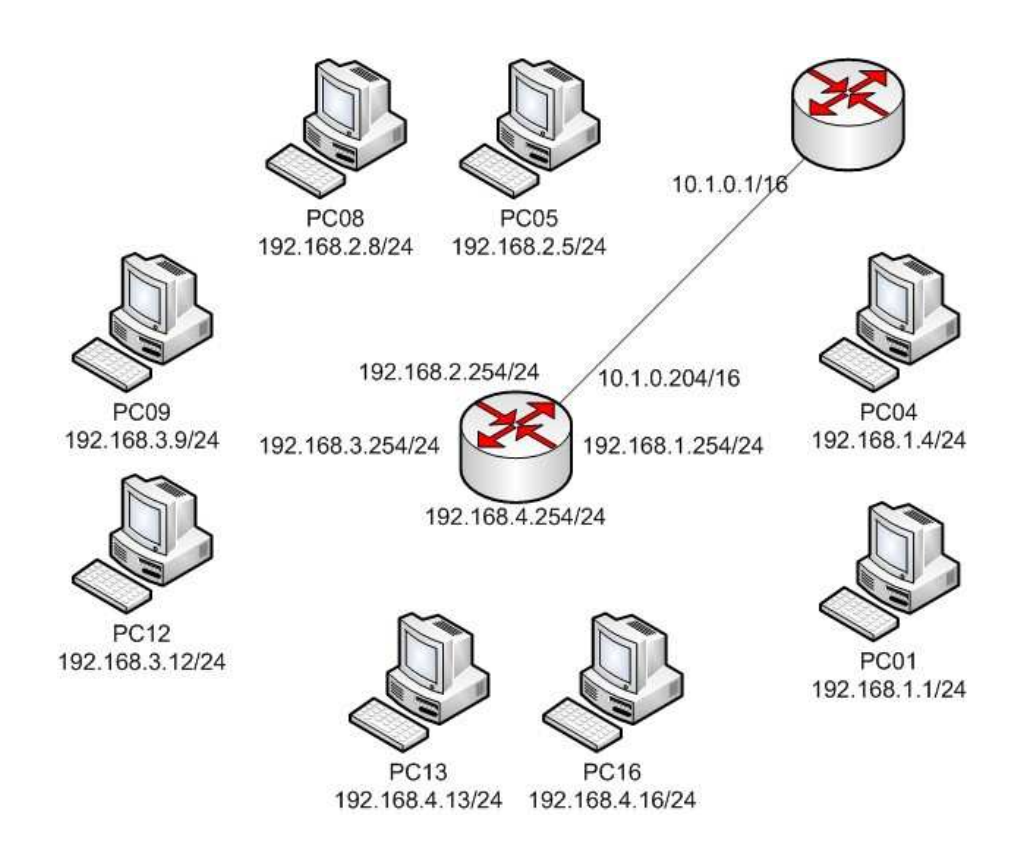

# Zadania - Zdalny dostęp do stacji roboczych

- 1. Zdalny pulpit (ang. Remote Desktop)
  - a. Uruchomić usługę zdalnego pulpitu

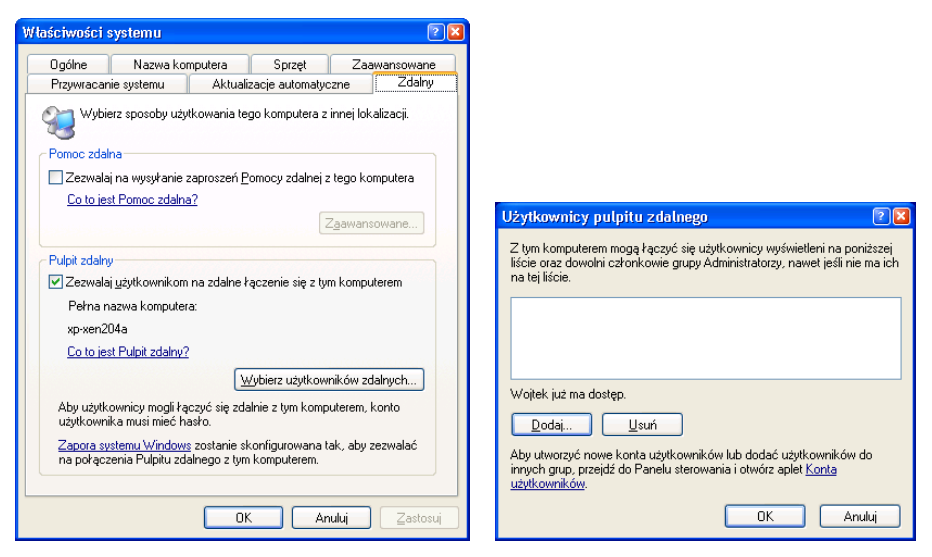

- b. Utworzyć użytkownika z hasłem i przypisać go do grupy Uzytkownicy pulpitu zdalnego
- c. Wykonać test połączenia

|                                                                                                    | 🔁 Podłączanie pulpitu zdalnego 🛛 🔲 🖾                                                                                                    |                                                                                                    |
|----------------------------------------------------------------------------------------------------|----------------------------------------------------------------------------------------------------|----------------------------------------------------------------------------------------------------|
|                                                                                                    | Pulpit zdalny<br>Połączenie                                                                                                    | 🔊 Podłączanie pulpitu zdalnego 🛛 🔀                                                                                                    |
|                                                                                                    | Ogólne Ekran Zasoby lokalne Programy Wrażenia Zaswansowane<br>Dźwięk komputera zdalnego<br>Przenieś na ten komputer                                                                                                    | Pulpit zdalny<br>Połączenie                                                                                                    |
| Podłączanie pulpitu zdalnego                                                                                            | Klawiatura     Zastosuj kombinacje klawiszy systemu Windows     (na przykład Alt+Tab)     Tylko w trybie pełnoekranowym     Lokalne urządzenia i zasoby     Wybierz urządzenia i zasoby, których chcesz użyć podczas     sesiji zdalnej; | Lokahe uządzenia i zasoby a tym komputerze, których chcesz użyć podczas sej zdalnej     Karty inteligentne     Porty szeregowe     Opługiwane urządzenia Plug and Play |
| Komputer: 192.168.3.4                                                                                                   | ✓ <u>D</u> rukarki ✓ <u>S</u> chowek                                                                                                    |                                                                                                    |
| Podczas tęczena zastane wyswettory monit o podanie<br>poświadczeń.<br><u>Podkącz</u> Anuluj Pomog <u>Qpcje &gt;&gt;</u> | Podłącz         Anuluj         Pomog         Opcie <                                                                                                    | Jakich utzadzeń Pług and Play mogę użwać podczas sesij zdalnei? OK Anuluj                                                                                              |

- d. Zmierzyć średnie zapotrzebowanie na przepustowość łącza np. w czasie 1 min edycji tekstu w programie WordPad
- e. Wykonać test kilku równoczesnych połączeń

#### 2. VNC (ang. Virtual Network Computing)

- a. Zainstalować TightVNC
- b. Uruchonić i skonfigurować Server VNC
  - i. Przypisać hasło pełnego dostępu i hasło podglądu
- c. Wykonać test połączenia klienta VNC
- d. Wykonać test połączenia klienta za pomocą wbudowanego serwera HTTP (http://AdresIP:5800)
- e. Zmierzyć średnie zapotrzebowanie na przepustowość łącza w czasie 1 min edycji tekstu w programie WordPad
- f. Wykonać test kilku równoczesnych połączeń do jednego serwera VNC

3. Tunelowanie usługi (na przykładzie tunelu dla VNC po SSH)

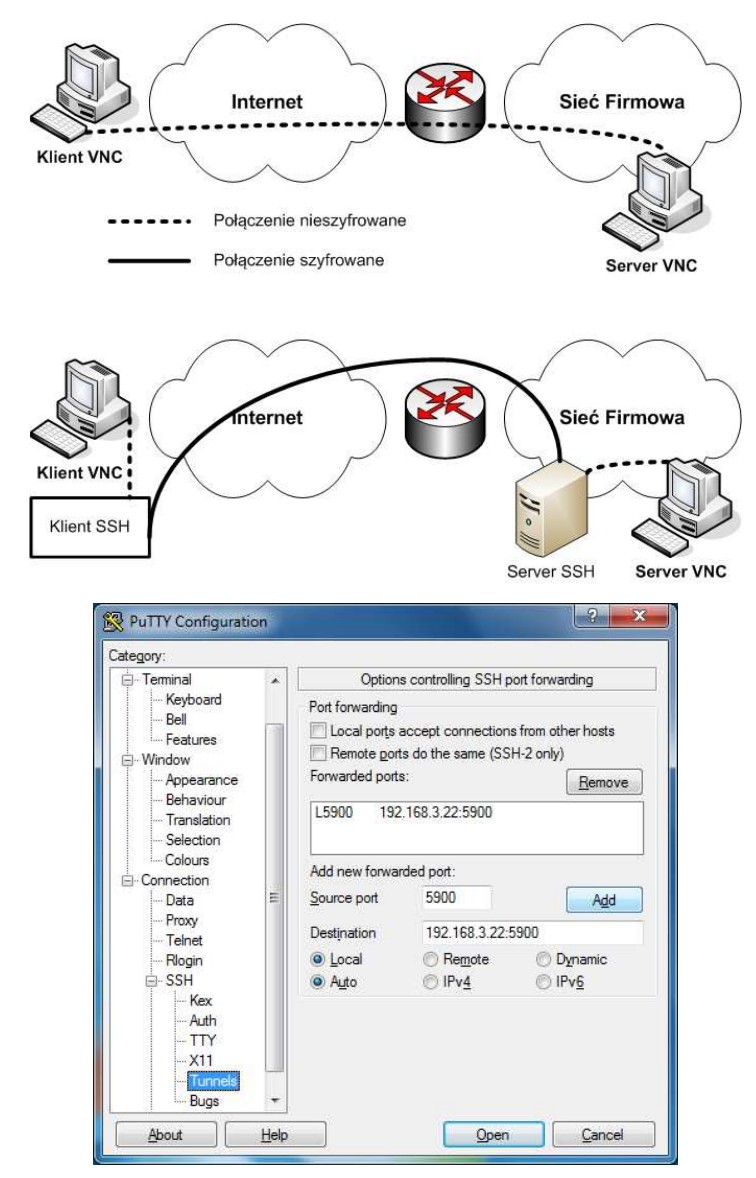

- a. Skonfigurować tunel SSH w programie PUTTY pomiędzy lokalnym portem 5900 a portem 5900 klienta VNC
- b. Przetestować połączenie (adres klienta to teraz localhost)
   Uwaga: w czasie połączenia VNC nie można zamykać sesji SSH programu PUTTY. Na kliencie należy wyłączyć serwer VPN - nie ma możliwości dwukrotnego otwarcia portu 5900.

# Zdalny dostęp do sieci firmowej

## 4. VPN (ang. Vitrual Private Network)

Tworzymy połączenia VPN pomiędzy oddalonymi klientami, a siecią firmową z przekierowaniem domyślnej bramy klienta na bramę firmową.

- a. Zainstalować OpenVPN
- b. Wygenerować zestaw certyfikatów zabezpieczających połączenie (tylko na serwerze VPN)
  - i. W folderze "C:\Program Files\OpenVPN\easy-rsa\" uruchomićw wierszu poleceń kolejno:
    - 1. Init-config
    - 2. Vars
    - 3. Clean-all
    - 4. Build-ca
    - 5. Build-dh
    - 6. Build-key-server <nazwa-certyfikatu-serwera>
    - 7. Build-key <nazwa-certyfikatu-klienta>
  - ii. Generację certyfikatów klienta powtórzyć dla wszystkich klientów
  - iii. Podczas generacji certyfikatów pamiętać należy o podawaniu identycznych danych Country, State, Organization i OrganizationUnit, a Common Name - różne.
  - iv. Skopiować wygenerowane certyfikaty serwera (ca.crt, dh1024.pem, server.crt i server.key) do folderu ..\config\
    - (Kopiowanie można wykonąć używając zasobów administracyjnych np. \\192.168.3.3\c\$)
  - v. Skopiować wygenerowane certyfikaty klientów wraz z certyfikatem centrum autoryzacyjnego (ca.crt, klient01.crt, klient01.key) do folderów ..\config\ na stacjach klienckich
- c. Skopiować domyślną konfigurację z folderu .. <br/><code>\sample-config\</code> do folderu .. <code>\config</code>
  - Uwaga: Tylko odpowiednią konfigurację serwera albo klienta
    - i. Poprawić w konfiguracjach serwera i klientów nazwy certyfikatów i kluczy opcje cert i key
    - ii. W konfiguracji serwera wymusić zmianę bramy domyślnej po podłączeniu klienta uaktywnić opcję: **push "redirect-gateway def1 bypass-dhcp"**
    - iii. Opcjonalnie ustawić klientowi serwer DNS uaktywnić opcję: push "dhcp-option DNS 153.19.250.100"

    - iv. W konfiguracji klienta prawidłowo podać adres servera VPN opcja remote
- d. Zezwolić na serwerze na korzystanie z połączenia internetowego interfejsu ethO
- e. Uruchomić OpenVPNGUI, a następnie nawiązać połączenia dla serwera i klientów
- f. Sprawdzić łączność, skontrolować trasę pakietów do wybranej witryny internetowej
- g. Sprawdzić bezpieczeństwo transmisji poprzez inspekcję zawartości pakietów transmitowanych od/do klienta w czasie np. oglądania witryn internetowych (Wireshark)

### 5. Zakończenie ćwiczenia

Po zakończeniu ćwiczenia

- a. usuwamy konto użytkownika zdalnego pulpitu
- b. odinstalowujemy TightVNC
- c. odinstalowujemy OpenVPN
- d. usuwamy folder "C:\ProgramFiles\OpenVPN\"
- e. przywracamy automatyczną konfigurację interfejsu eth0 przez DHCP